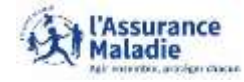

**ETAPE (0/7)** : L'assurée se rend sur le site <u>ameli.fr</u>

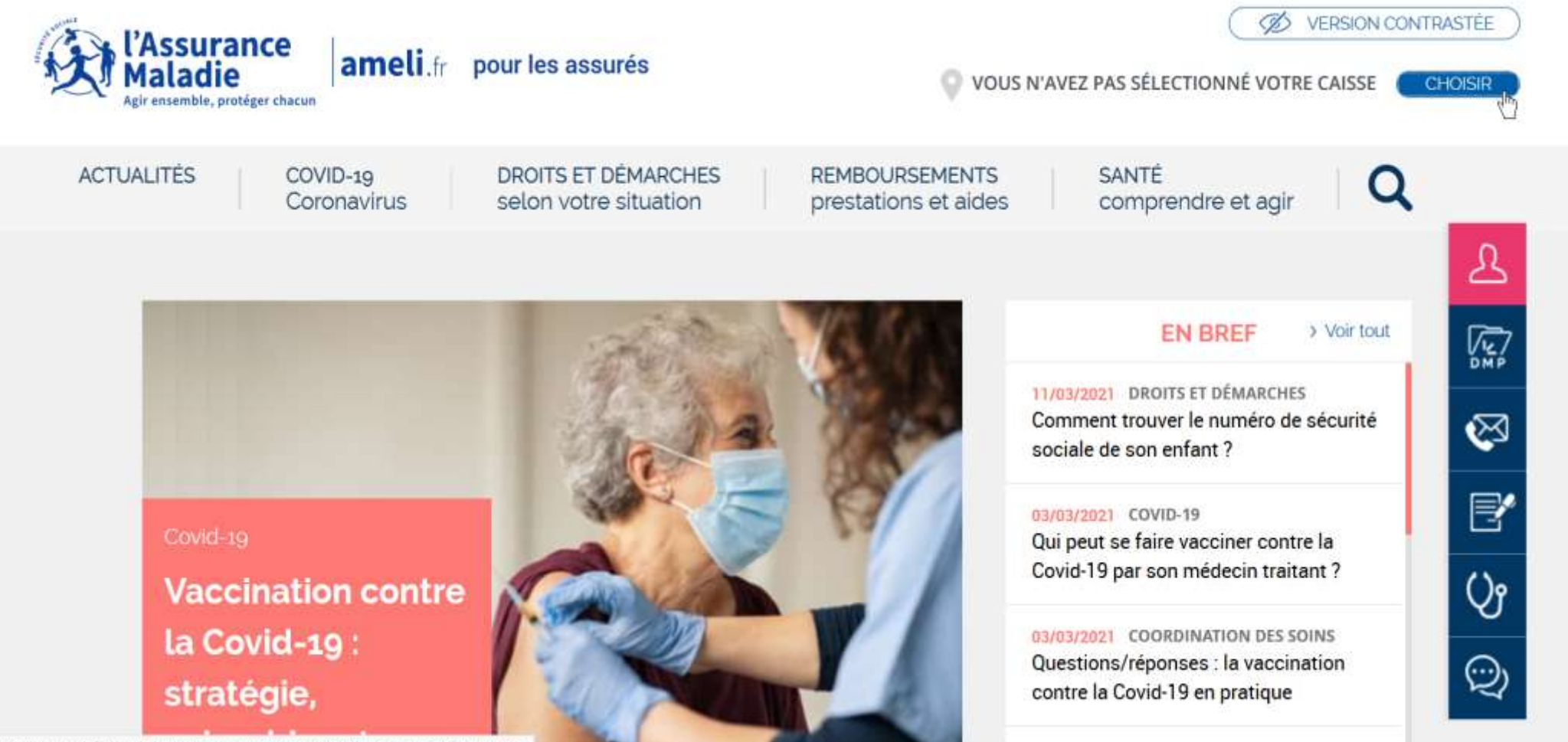

tps://www.ameli.fr/ameli\_localisation\_popin/nojs/ASS?destination=/&arguments

23/02/2021 COVID-19

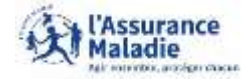

**ETAPE (1/7)** : L'assurée indique le code postal de son lieu de résidence

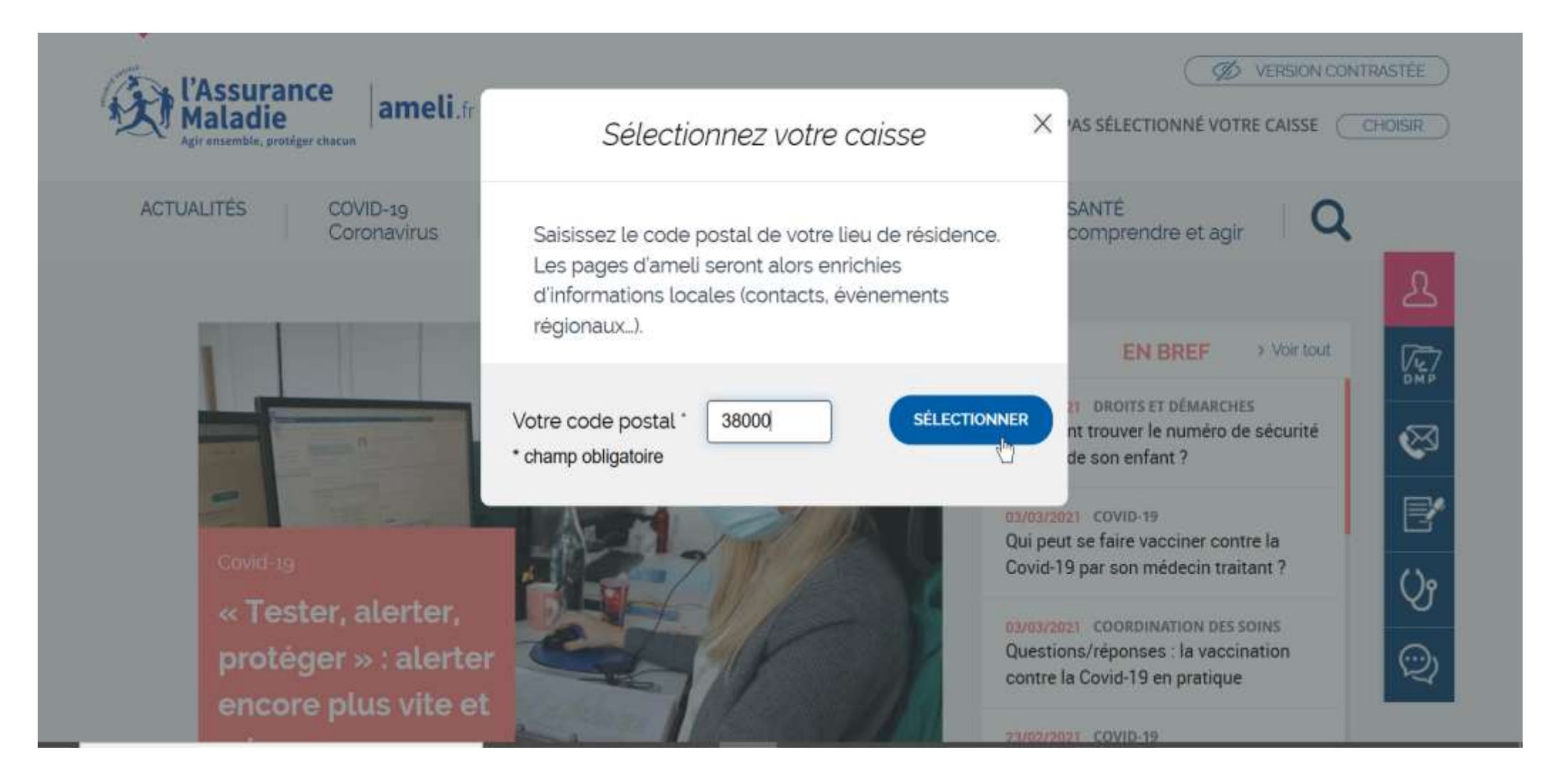

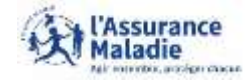

**ETAPE (2/7)** : L'assurée se rend dans la rubrique « Droits et Démarches selon votre situation » puis clique sur « Parentalité, couple »  $\rightarrow$  « Maternité, paternité, adoption »

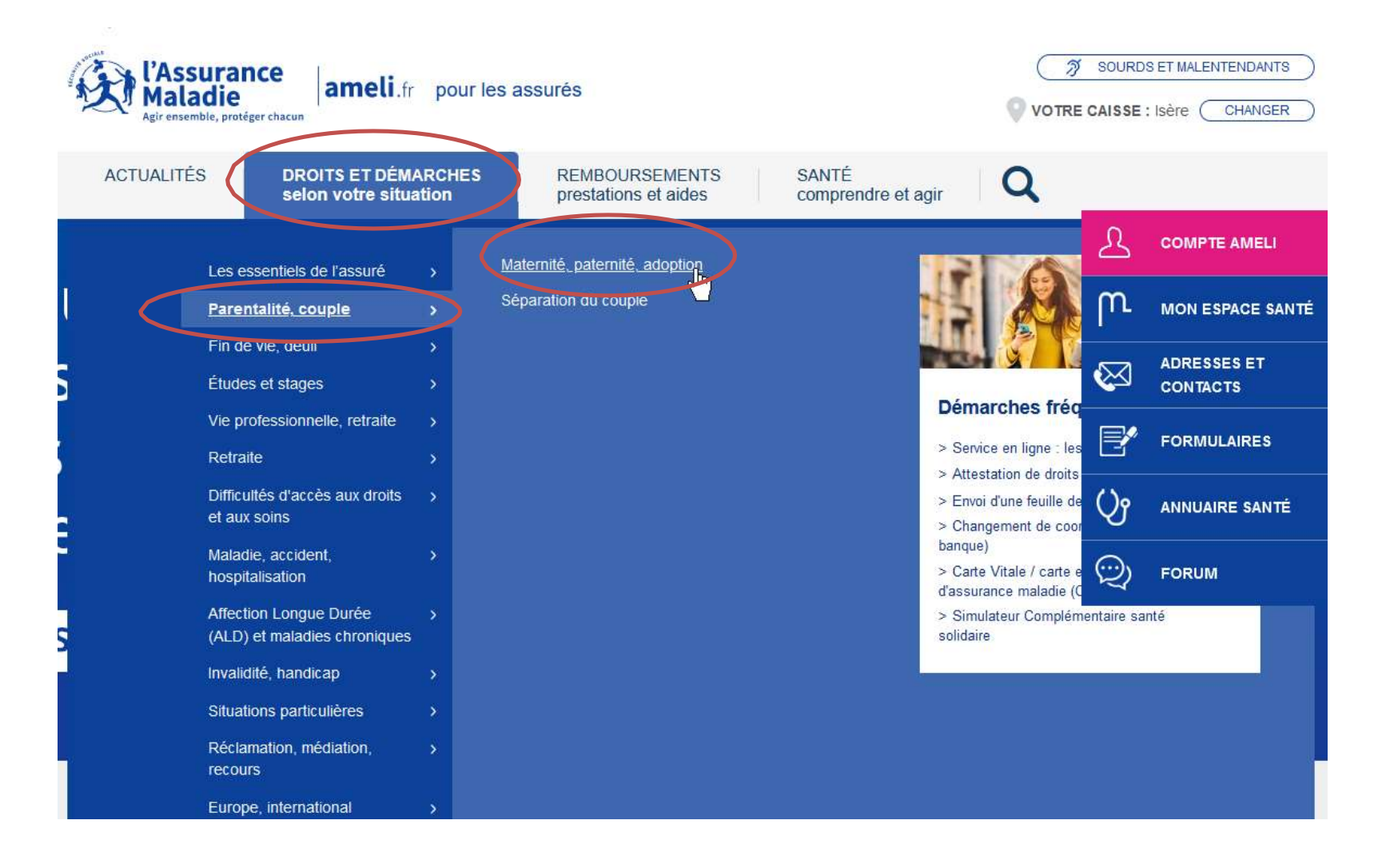

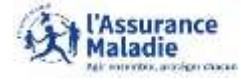

**e ETAPE (3/7)** : L'assurée clique sur consulter de la case « **Grossesse** »

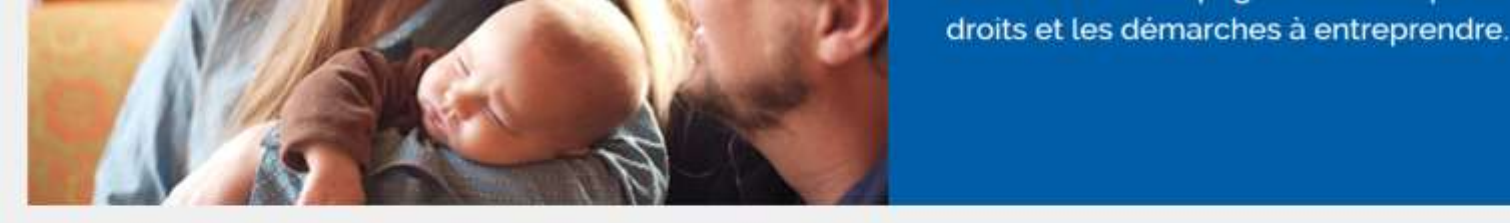

### DURÉE DU CONGÉ MATERNITÉ

La durée du congé maternité prend en compte la période prénatale et postnatale. Elle dépend de votre activité salariée ou indépendante et de votre situation. Le congé maternité vous permet de vous reposer avant et après l'accouchement. Sa durée, fixée par la loi, peut être adaptée dans certains cas.

#### GROSSESSE

Vous êtes enceinte ? Déclarez-le à votre caisse d'assurance maladie dans les trois premiers mois pour bénéficier d'un suivi et d'une prise en charge.

#### ACCOUCHEMENT ET RETOUR À DOMICILE

ß

VE MAR

3

Ľ

Ŷ

 $\odot$ 

Les frais d'accouchement et leur prise en charge varient selon l'établissement que vous choisissez. Après la naissance de votre enfant, l'Assurance Maladie continue de vous accompagner.

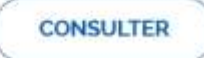

CONSULTER

CONSULTER

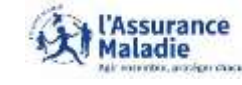

**Q** *ETAPE* (4/7) : L'assurée accède au « simulateur de suivi de grossesse »

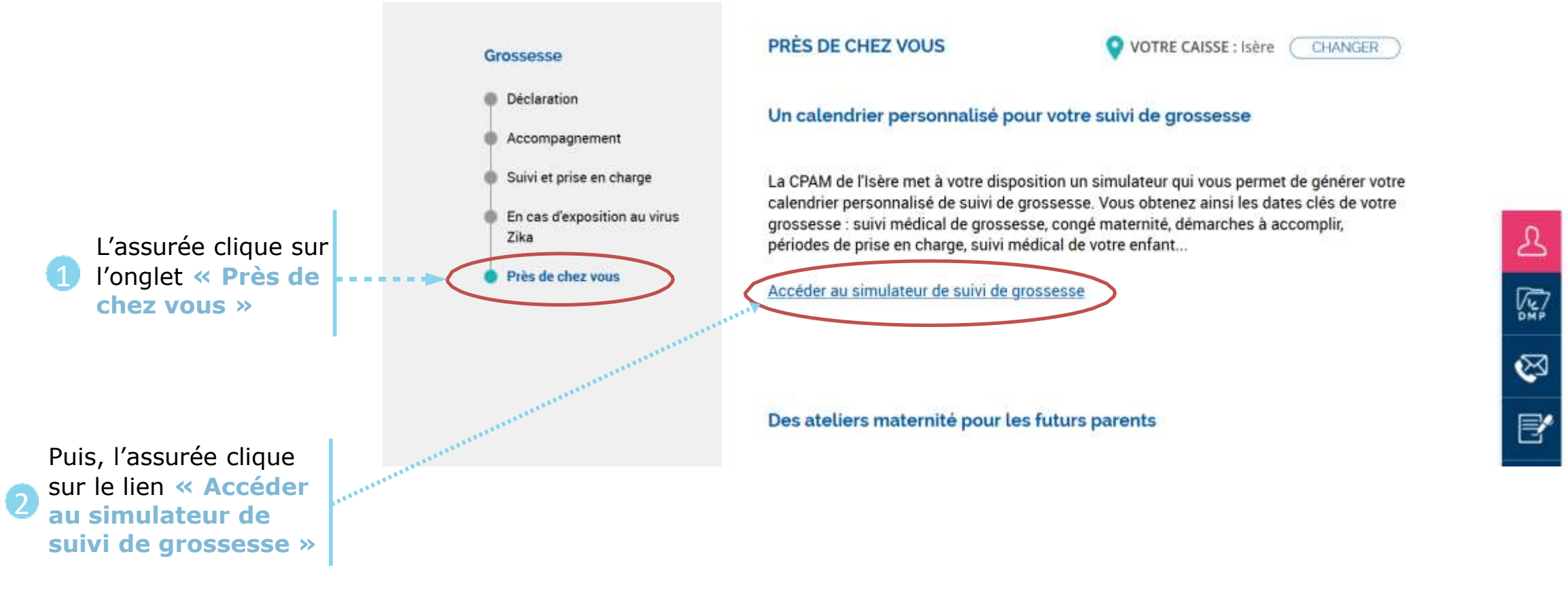

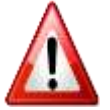

Quand l'assurée clique sur Accéder au simulateur de suivi de grossesse, une nouvelle page internet ou un nouvel onglet s'ouvre

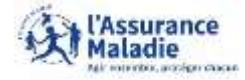

**ETAPE (5/7)** : L'assurée clique sur la case **Suivi médical de ma grossesse** »

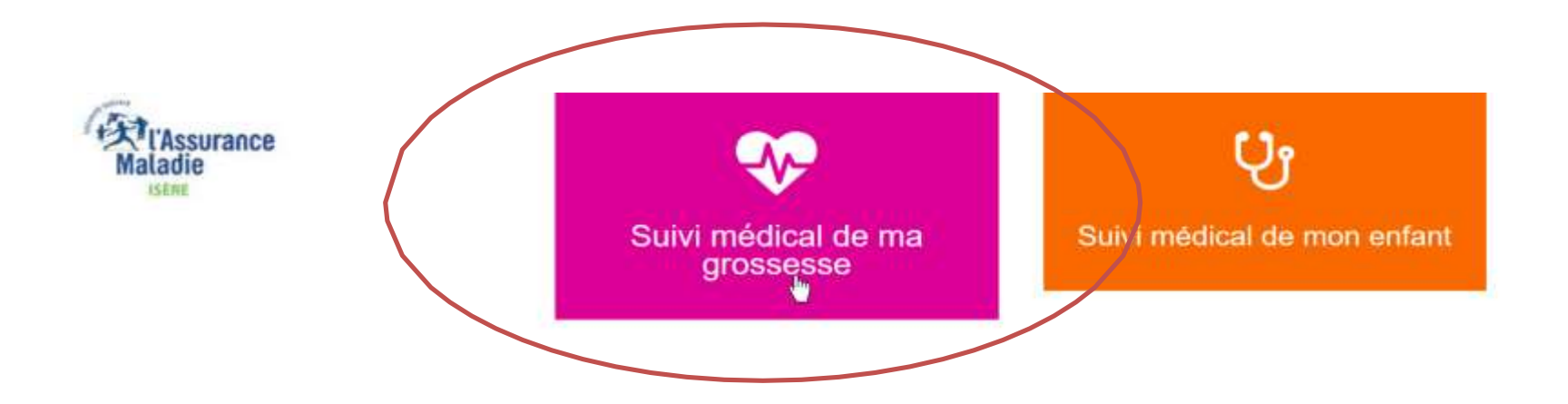

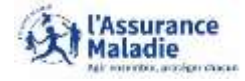

**ETAPE (6/7)** : L'assurée complète les informations

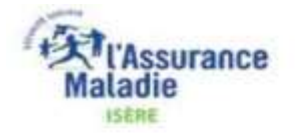

prénom et la date

apparaitre le

calendrier de

grossesse »

puis valide pour faire

~

### Simulateur de suivi médical de grossesse

Avec mon calendrier personnalisé, je retrouve les dates clés de mon suivi de grossesse et je peux anticiper facilement mes rendezvous. Nom MULLER Prénom l'assurée indique son nom, Bérénice présumée de grossesse, Date présumée de grossesse \* obligat 01/03/2021 Suivi médical de grossesse de Bérénice MULLER - Date présumée de grossesse : 01/03/2021 D Période de prise en charge à 100 % : Du 01/08/2021 au 13/12/2021 Les 7 examens obligatoires sont pris en charge à 100% dès le début de la grossesse.

#### Assurance Maladie

# Calendrier de grossesse

**ETAPE (7/7)** : L'assurée peut consulter les 3 onglets de son calendrier de grossesse **Onglet 1** 

L'assurée se rend sur l'onglet **« Mon suivi médical »** du calendrier de grossesse pour connaitre les dates des examens prénataux

Mon congé matemité (selon ma situation) Won suivi médical U Le suivi médical de mon enfant 2e examen prénatal 3e examen prénatal 4e examen prénatal 5e examen prénatal 6e examen prénatal ter examen prénatal Du Du Du Du Du Du 01/03/2021 01/06/2021 01/07/2021 01/08/2021 01/09/2021 01/10/2021 jusqu'au jusqu'au jusqu'au jusqu'au jusqu'au jusqu'ilu 28/05/2021 28/06/2021 28/07/2021 28/08/2021 28/09/2021 28/10/2021 2e echographie Je mets à jour ma carte vitale. Du Du. Du 26/04/2021 28/06/2021 06/09/2021 jusqu'au Je prends rendez-vous le plus jusqu'au JUSQU'BU tôt possible 08/08/2021 17/10/2021 22/05/2021 7e examen prénatal Je déclare la naissance de Examen des 8 semaines mon enfant sur mon compte après l'accouchement Du Ameli en ligne ou par A effectuer avant le 01/11/2021 téléphone au 3646. 26/01/2022 jusqu'au 28/11/2021 Document établi à partir des seules informations saisies par le demandeur Imprimer

L'assurée peut imprimer le calendrier de grossesse

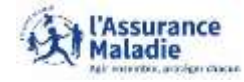

**ETAPE (7/7)** : L'assurée peut consulter les 3 onglets de son calendrier de grossesse Onglet 2

L'assurée se rend sur l'onglet **« Mon congé maternité »** du calendrier de grossesse pour connaitre les dates de son congé maternité selon sa situation

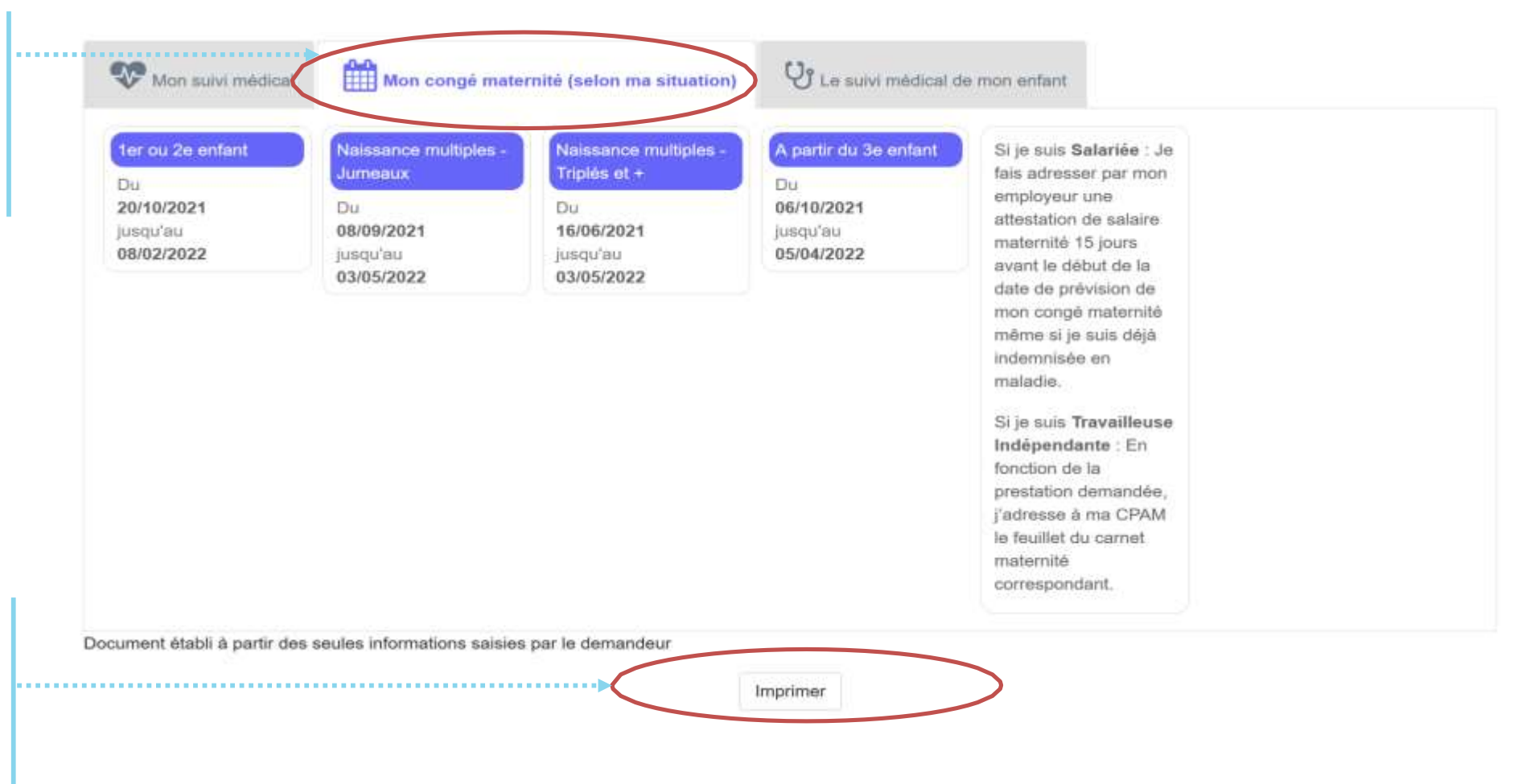

L'assurée peut imprimer le calendrier de grossesse afin de l'envoyer à son employeur ou à tout autre organisme

### (Assurance Maladie

# Calendrier de grossesse

L'assurée se rend sur l'onglet **« Le suivi médical de mon enfant** » du calendrier de grossesse pour connaitre les dates des premiers examens post naissance

L'assurée peut imprimer le calendrier de grossesse

| Examen dans les 8 jours | Examen du 1er mois     | Examen du 2e mois      |  |
|-------------------------|------------------------|------------------------|--|
| suivant la naissance    | Du                     | Du                     |  |
| Avant le<br>09/12/2021  | 09/12/2021             | 01/01/2022             |  |
|                         | Jusqu'au<br>28/12/2021 | Jusqu'au<br>28/01/2022 |  |